# INSTITUCIÓN EDUCATIVA "CHAMPAGNAT"

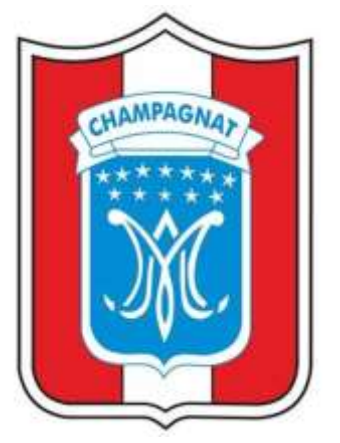

## MANUAL DE USUARIO

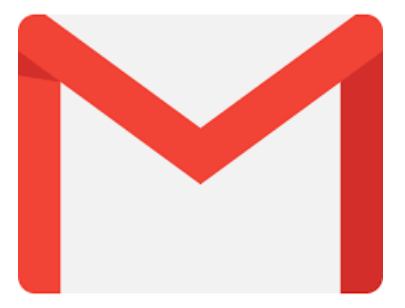

## MANUAL DE INGRESO A LA PLATAFORMA DESDE EL SITIO WEB

### **ESTUDIANTE**

**TACNA – 2020** 

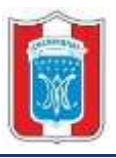

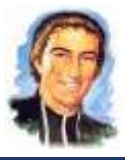

#### 1. SITIO WEB

El Sitio Web o Página Web institucional permite el acceso fácil y rápido a la plataforma educativa a través de su cuenta asociada a GMAIL. Considerando el acceso a través de diversos equipos tecnológicos como: computadora de escritorio, laptop, celular o tablet.

Con el manual te ayudaremos a ingresar a tu cuenta de correo institucional a través del sitio web o página web.

#### 1.1 ¿COMO INGRESAR AL SITIO O PÁGINA WEB INSTITUCIONAL?

✓ Haciendo uso del navegador web de su preferencia ingrese la siguiente dirección o URL: <u>http://www.google.com.pe</u>

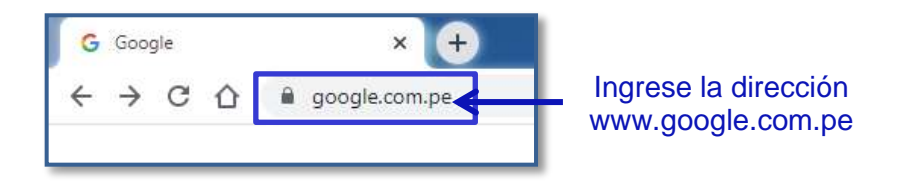

✓ Ingrese en el buscador iechampagnat.edu.pe, clic en el botón "BUSCAR EN GOOGLE".

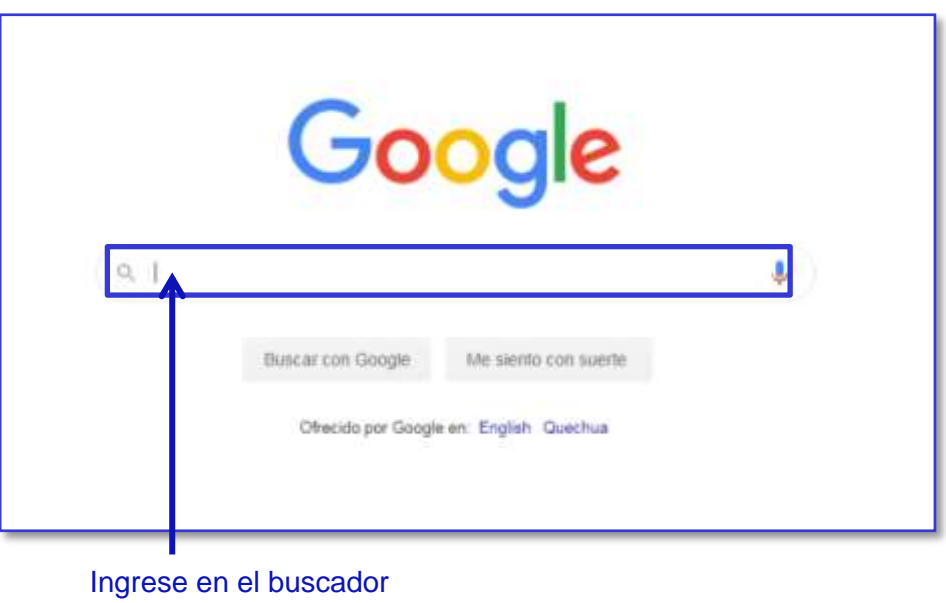

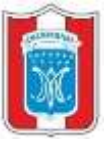

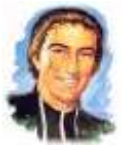

✓ Ingrese a la página o sitio web oficial, clic en "IE CHAMPAGNAT TACNA | SITIO WEB OFICIAL".

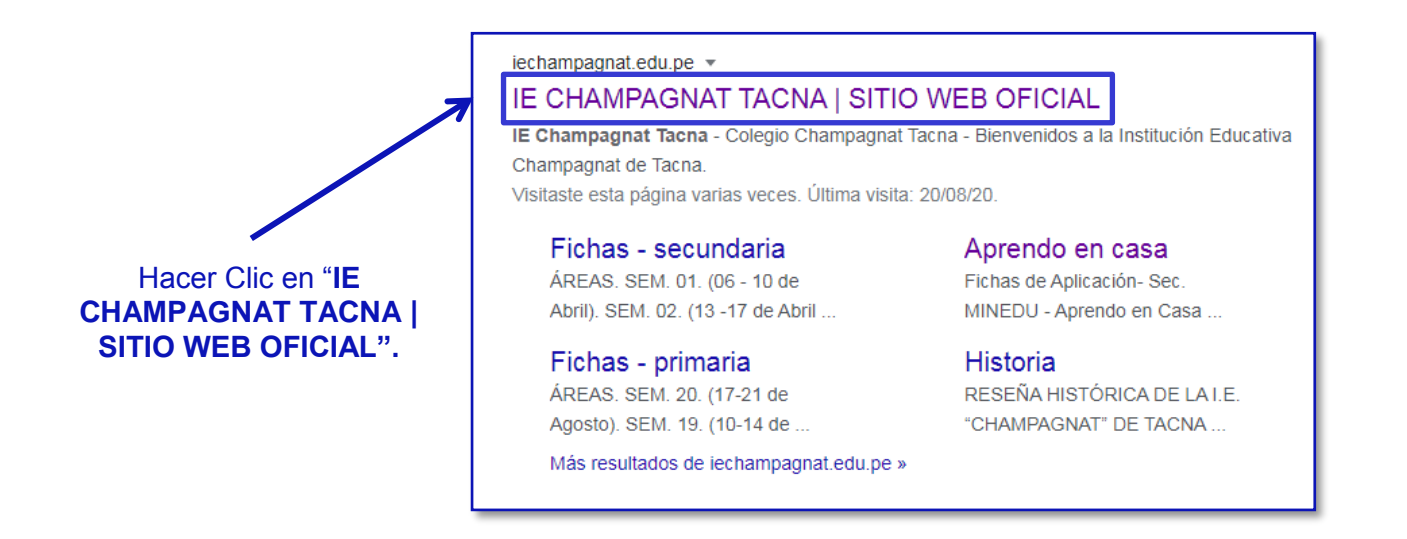

✓ Dentro del Sitio Web deslizar la barra de desplazamiento hacia la parte interior de la página.

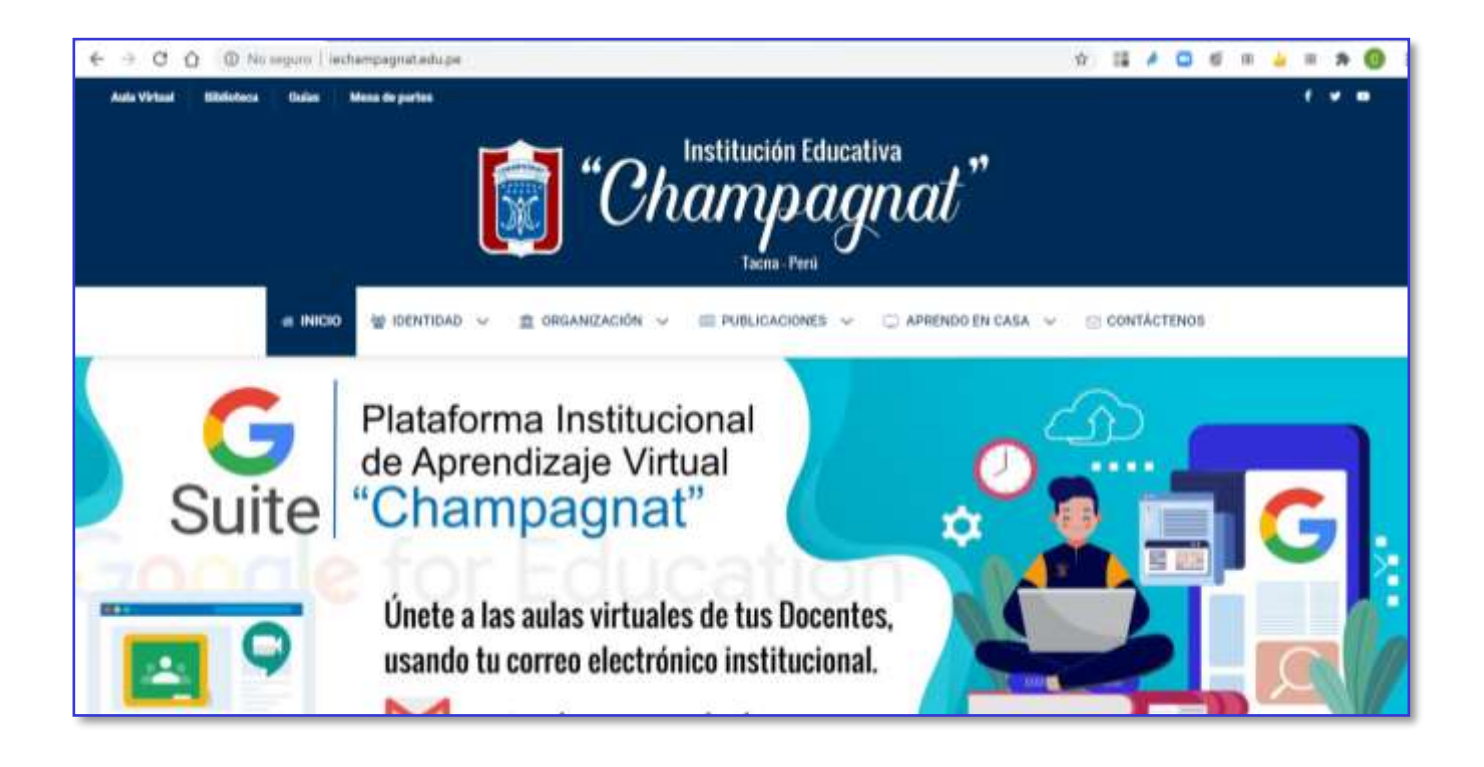

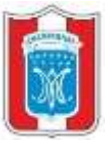

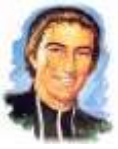

✓ En el sector derecho de la página encontrarán el área "DESTACADOS" y el ingreso al Aula Virtual Champagnat. Para ingresar solo hacer clic encima de la imagen.

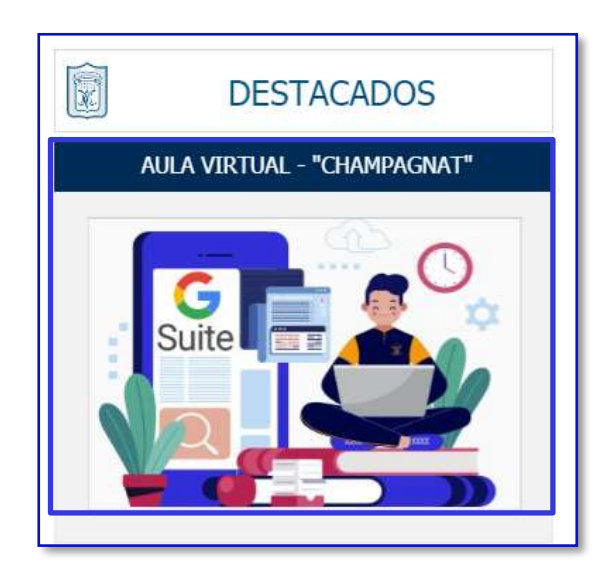

✓ Ingresar su usuario y contraseña para el ingreso a la plataforma educativa "Champagnat".

| Google                                                                                                    |
|----------------------------------------------------------------------------------------------------|
| Iniciar sesión                                                                                                 |
| Utiliza tu cuenta de Google                                                                                    |
| Introduce tu correo el @iechampagnat.edu.pe                                                                    |
| Has olvidado tu correo electrónico?                                                                            |
| No es tu ordenador? Usa el modo invitados para iniciar<br>esión de forma privada. <mark>Más información</mark> |
| rear cuenta Siguiente                                                                                          |

Ojo: El correo comienza con el número de DNI, el símbolo arroba (@) y finalmente el dominio de la institución educativa (iechampagnat.edu.pe) estarán automáticamente.